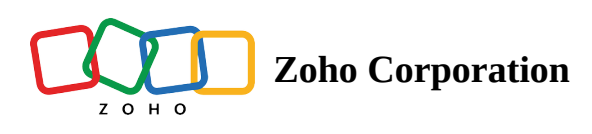

# **Phase List View**

Phases are goal based targets in a project.

- 1. Click Phases in the top navigation panel. You will see a list of phases shown under two categories.
- 2. Click **Projects** and in the left navigation panel, select the project for which you would like to set phases.

### Benefits

- Track, sort and filter phases based on your requirements
- Edit existing phases
- Export phases
- Inline edit the phase fields

# Add Phase

- 1. Navigate to the left navigation panel and click **Projects**.
- 2. Hover over the project for which you would like to add phases and click Access Project.
- 3. Click the **Phases** tab in the top navigation band.
- 4. Click **Add Phase** in the upper-right corner of the page.
- 5. Give a name for your Phase and set its *Start and End Dates*.
- 6. Select an *Owner* for the phase.
- 7. Set the *Phase Flag*. If the flag is Internal, only the portal users can access the phase. If it is External, the client users can also access it.
- 8. Click Add.

### **Edit Phase**

- 1. Navigate to the left navigation panel and click **Projects**.
- 2. Hover over the project for which you would like to edit phases and click Access Project.
- 3. Click the **Phases** tab in the top navigation band.
- 4. Hover over an active phase.
- 5. Click ••• or click the right mouse button, and select the **Edit** option.
- 6. Update the necessary fields. The changes will be saved automatically.

| 🔅 BugTracker 🛛 😑         | PR-139 <b>Donnelly Apartme</b><br>Dashboard Issues F | ents Construction<br>Phases Forums | 🔝 v<br>Re | iew // // ···· |                  | ⊕ Q ζ <sup>99+</sup> | ¢ 🕸 🥘           | ***  |
|--------------------------|------------------------------------------------------|------------------------------------|-----------|----------------|------------------|----------------------|-----------------|------|
| ଜ Home                   | All Phases 🗸                                         |                                    |           |                |                  | Add P                | hases           | •••  |
| 🗉 Feed                   | Phases Name                                          |                                    |           | %<br>i         | 造 Owner          | Status               | 🖽 Start Date  🌲 | 8    |
| ⊗ Reports                | Add Phases                                           |                                    |           |                |                  |                      |                 |      |
| Calendar                 | Planning Capacity.                                   |                                    |           | 100%           | Hemsworth Monica | Active               | 21/07/2024      | 08/  |
|                          | 🖉 View Details                                       |                                    |           | 0%             | Hemsworth Monica | Active               | 23/10/2023      | 08,  |
| ⊥ Issues                 | View Details in New Tab                              |                                    |           | 0%             | Hemsworth Monica | Active               | 04/07/2022      | 12/0 |
| Ö Timesheets             | Ø Copy Link                                          |                                    |           | 0%             | Hemsworth Monica | Active               | 31/01/2022      | 27/  |
| I Expenses               | $\stackrel{*}{=}$ Create Phases Above                | alk-through w                      |           | 14%            | Raj Kavitha      | Active               | 19/10/2021      | 12/  |
| Recent Projects 🛛 🍃 🗏 🔍  | $\overline{\mp}$ Create Phases Below                 | -through                           |           | 50%            | Hemsworth Monica | On Hold              | 08/01/2023      | 01/  |
| Donnelly Apartments Cons | C¦ Follow                                            | through                            |           |                |                  |                      | 40/00/0000      |      |
| 🕆 Retail Store Work      | 🖉 Edit                                               |                                    |           | 0%             | 🏽 👹 Banks Steve  | On Hold              | 12/03/2023      | 20,  |
| 🕆 Email Test Project     | ⑤ Clone                                              |                                    |           | 0%             | Hemsworth Monica | In Progress          | 04/11/2021      | 12/  |
| 🕆 Event Planner          | 🕀 Move                                               | g and Finishes                     |           | 33%            | 🌘 Banks Steve    | Active               | 26/12/2019      | 14/  |
| Zylker Constructions     | Plumbing Pough-ir                                    |                                    |           | 20%            | A Lin Bronn Lin  | Deferred             | 31/01/2020      | 04   |
| Zylker Constructions     | Exterior Finishes                                    |                                    |           | 20%            |                  |                      | 01/01/2020      | 04/  |
| 🖻 Renovation 2024        |                                                      |                                    |           | 100%           | 🌘 Banks Steve    | Deferred             | 23/05/2017      | 13/  |
| A Invite Users           |                                                      |                                    |           |                |                  | Total Count: 21   «  | ⊙ <b>1-21</b> ⊙ | »    |

# **Hide Phase Column**

- 1. Navigate to the left navigation panel and click **Projects**.
- 2. Hover over the project and click **Access Project**.
- 3. Click the **Phases** tab in the top navigation band.
- 4. Hover over the column name which you would like to hide.
- 5. Click the right mouse button.
- 6. Select **Hide Column** from the context menu.

### Add Column

- 1. Navigate to the left navigation panel and click **Projects.**
- 2. Hover over the project and click Access Project.
- 3. Click the **Phases** tab in the top navigation band.
- 4. Click **Add column** in the upper-right corner of the page.
- 5. Hover over the field which you would like to add as a column.
- 6. Click Add.

#### **Move Phase**

- 1. Navigate to the left navigation panel and click Projects.
- 2. Hover over the project and click **Access Project**.
- 3. Click the **Phases** tab in the top navigation band.
- 4. Hover over an active phase.
- 5. Click ••• or click the right mouse button, and select the **Move** option.

6. Select a project from the drop-down.

7. Click Move Phase.

## **Clone Phase**

Phases can be cloned to create a copy with Release Notes, Comments, Fields, and the latest status of the Phase for the same project or for use in another project. Cloning a Phase can be done within the same Project or from one Project/Project Template to another Project.

- 1. Navigate to the left navigation panel and click **Projects**.
- 2. Hover over the project and click Access Project.
- 3. Click the **Phases** tab in the top navigation band.
- 4. Hover over an active phase.
- 5. Click ••• or click the right mouse button, and select the **Clone** option.

#### **Clone a Phase From One Project to Another**

- 1. Click **Projects** in the left navigation panel and navigate to your project.
- 2. Select **Phases** in the top band and click **Add Phase**.
- 3. Check the box that says **Clone from existing Phase i**n the Layout.
- 4. Select the *Project* or *Project Template* you want to clone from the Project/Project Template drop-down.
- 5. Enter the other phase details and Click **Add**.

|                | PR-139 Donnelly Apartments Construction | S Viet New Phases                      | Donnelly Apartments Construction 🔒 🧷 |  |  |
|----------------|-----------------------------------------|----------------------------------------|--------------------------------------|--|--|
|                |                                         | Phases Name *                          |                                      |  |  |
|                |                                         | Flooring                               |                                      |  |  |
|                |                                         | Clone from existing Phases             |                                      |  |  |
|                |                                         |                                        |                                      |  |  |
|                |                                         | ✓ Source Phases details                |                                      |  |  |
|                |                                         | Project/Project Template ④             |                                      |  |  |
|                | Flooring                                | Renovation 2025                        | ~                                    |  |  |
|                | Flooring                                | No Dhaces are susibilit                |                                      |  |  |
|                |                                         | No Phases are available                |                                      |  |  |
|                | Cleaning and final walk-through w       | ✓ Phases Information                   |                                      |  |  |
|                |                                         | Flag * 🕧                               | Owner*                               |  |  |
|                |                                         | Internal ~                             | Hemsworth Monica 🗸                   |  |  |
|                |                                         |                                        |                                      |  |  |
|                |                                         | Tags                                   |                                      |  |  |
|                |                                         | construction ⊗ construction projects ⊗ | ~                                    |  |  |
|                |                                         | Charle Data *                          |                                      |  |  |
|                |                                         | 15/40/0004                             | End Date -                           |  |  |
|                | Exterior Finishes                       | 15/10/2024                             | 13/10/2024                           |  |  |
| 온 Invite Users |                                         | Add Add More Cancel                    |                                      |  |  |

Note: All the Phase Information will be copied from the selected Project Phase or Project Template.

#### **Reorder Phase**

- 1. Navigate to the left navigation panel and click **Projects**.
- 2. Hover over the project for which you would like to reorder phases and click Access Project.
- 3. Click the **Phases** tab in the top navigation band.
- 4. Click ••• in the upper right corner of the phase list view.
- 5. Click on the reorder icon  $\ddagger \equiv$  and drag the phase to the new position.
- 6. Click Save Order.

#### **Export Phase**

- 1. Navigate to the left navigation panel and click **Projects**.
- 2. Hover over the project and click Access Project.
- 3. Click the Phases tab in the top navigation band.
- 4. Click ••• in the upper right corner of the phase list view.
- 5. Click on the **Export Phases** option.
- 6. Select the view and the file format.
- 7. Move the columns from the *Available* section to the *Selected* section. Fields in the Selected section will be exported.

Hover over a field in the Available section and click > to move it to the Selected section.

Conversely, hover over a field in the Selected section and click < to move it back the *Available* section.

| 🕂 BugTracker 🛛 🚍                         | PR-139 Donnelly Apartments Construction 🛛 🕄 View 🛛 🥖 🛛 🚥 |                                   |   |      |                      | fi q 🖉              | •<br>ස ක   |         |        |  |
|------------------------------------------|----------------------------------------------------------|-----------------------------------|---|------|----------------------|---------------------|------------|---------|--------|--|
|                                          | Dashboard Issues Phases Forums Reports ···               |                                   |   |      |                      | × •••               |            |         |        |  |
| G Home All Phases - ☆   C Add Phases   7 |                                                          |                                   |   |      |                      |                     |            | •••     |        |  |
| 🖺 Feed                                   |                                                          |                                   |   | i    |                      |                     |            |         |        |  |
| 🕫 Discuss                                |                                                          | Phases Name                       |   | %    | 🗄 Owner              | 🖙 Status 🔝 🔝 Expo   |            | ases    | ÷      |  |
| ℬ Reports                                |                                                          | Add Phases                        |   |      |                      | _                   | ⑦ Help     | Help    |        |  |
| 🕮 Calendar                               |                                                          | Planning Capacity                 |   | 100% | Memsworth Monica     | Active              | 21/0//202  | 24      | 08/    |  |
| Projects                                 |                                                          |                                   |   |      | •                    |                     |            |         |        |  |
|                                          |                                                          | Flooring                          |   | 0%   | Hemsworth Monica     | Active              | 23/10/20   | 23      | 08,    |  |
| <br>"∄ Phases                            |                                                          | Flooring                          |   | 0%   | 🔘 Hemsworth Monica   | Active              | 04/07/20   | 22      | 2 12/0 |  |
| Ö Timesheets                             |                                                          | HVAC                              |   | 0%   | (a) Hemsworth Monica | Active              | 31/01/202  | 22      | 27/    |  |
| E Expenses                               |                                                          | Cleaning and final walk-through w |   | 14%  | 🚷 Raj Kavitha        | Active              | 19/10/202  | 21      | 12/    |  |
| Recent Projects 📚   Q                    |                                                          | Paint Work final walk-through     |   | 50%  | 🍥 Hemsworth Monica   | On Hold             | 08/01/20   | 23      | 01/    |  |
| <ul> <li>Betail Store Work</li> </ul>    |                                                          | Insulation                        |   | 0%   | 🌘 Banks Steve        |                     | 12/03/20   | 23      | 20,    |  |
| 🕆 Email Test Project                     |                                                          | Flooring                          |   | 0%   | Hemsworth Monica     | In Progress         | 04/11/20:  | 21      | 12/    |  |
| 🕆 Event Planner                          |                                                          | Exterior Landscaping and Finishes |   | 33%  | Banks Steve          | Active              | 26/12/20   | 19      | 14/    |  |
| 🕆 Zylker Constructions                   |                                                          |                                   | _ | 00/1 | W Dunko otovo        | , Active            | 20, 12, 20 |         | ,      |  |
| Zylker Constructions                     |                                                          | Plumbing Rough-in                 |   | 20%  | 🎡 Lin Brenn Lin      |                     | 31/01/202  | 20      | 04,    |  |
| 🕆 Renovation 2024                        |                                                          | Exterior Finishes                 |   | 100% | 🌘 Banks Steve        | Deferred            | 23/05/20   | 17      | 13/    |  |
| ළ Invite Users                           | _                                                        |                                   |   |      |                      | Total Count: 21   < | K (Č) 1-21 | · · · · | »      |  |

### **Delete Phase**

- 1. Navigate to the left navigation panel and click **Projects.**
- 2. Hover over the project for which you would like to edit phases and click **Access Project**.
- 3. Click the P**hases** tab in the top navigation band.
- 4. Hover over an active phase.
- 5. Click ••• or click the right mouse button, and select the **Delete** option.
- 6. Confirm your action.

#### **More Reads**

Back to help Phases in a project